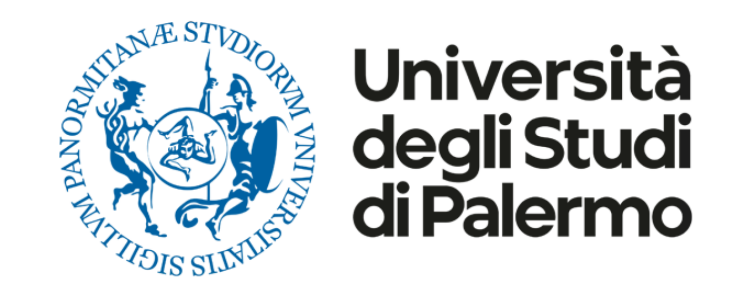

## Username e password UNIPA

# Guida pratica

#### Premessa

Il Portale di Gestione delle Identità gestisce l'insieme di tecnologie, sistemi e procedure per l'amministrazione delle identità digitali associate ad una persona fisica in rapporto di varia natura con l'Università degli Studi di Palermo (studente, professore, personale tecnico amministrativo, collaboratore, ospite, etc.).

Attraverso il Portale di Gestione delle Identità, gli utenti già registrati possono gestire le proprie credenziali mediante il portale di gestione utente:

- gli utenti che abbiano **dimenticato** o necessitino di verificare il proprio **username** possono effettuare la procedura di notifica;
- gli utenti che abbiano **smarrito** o necessitino di **(re)impostare la propria password,** possono effettuare la procedura di ripristino.

In entrambi i casi, le istruzioni e i codici di accesso saranno inviati sulla propria casella di posta elettronica personale (non @unipa.it)

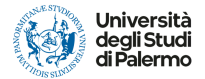

#### Verifica del proprio username

E' possibile verificare il proprio username tramite il portale: <u>https://www.unipa.it</u> , cliccando su "Login"

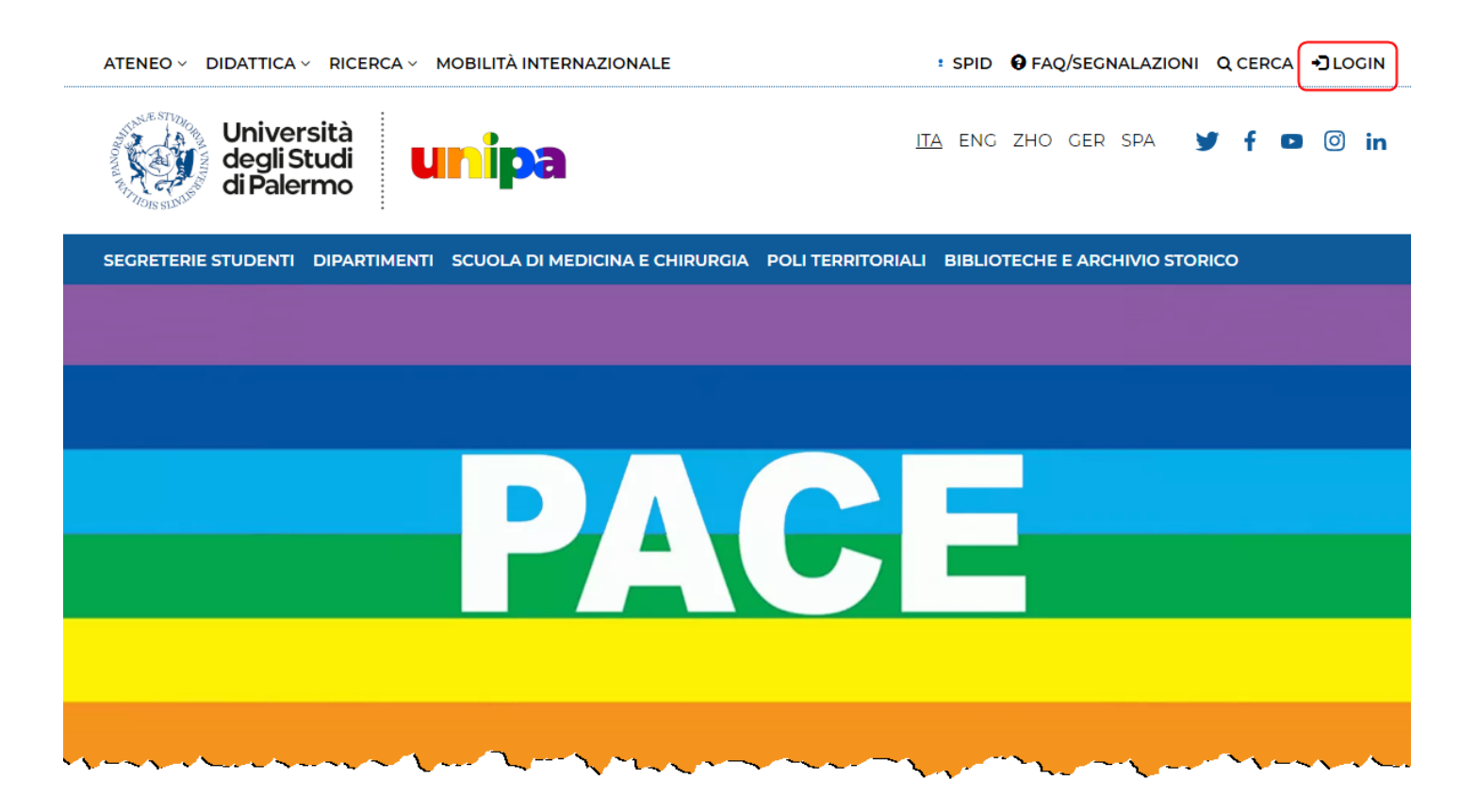

e successivamente su "Username dimenticato".

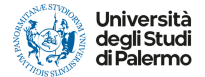

ATENEO ~ DIDATTICA ~ RICERCA ~

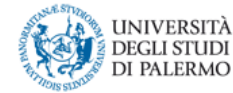

Futuri studenti Studenti International students Docenti Imprese Laureati Personale

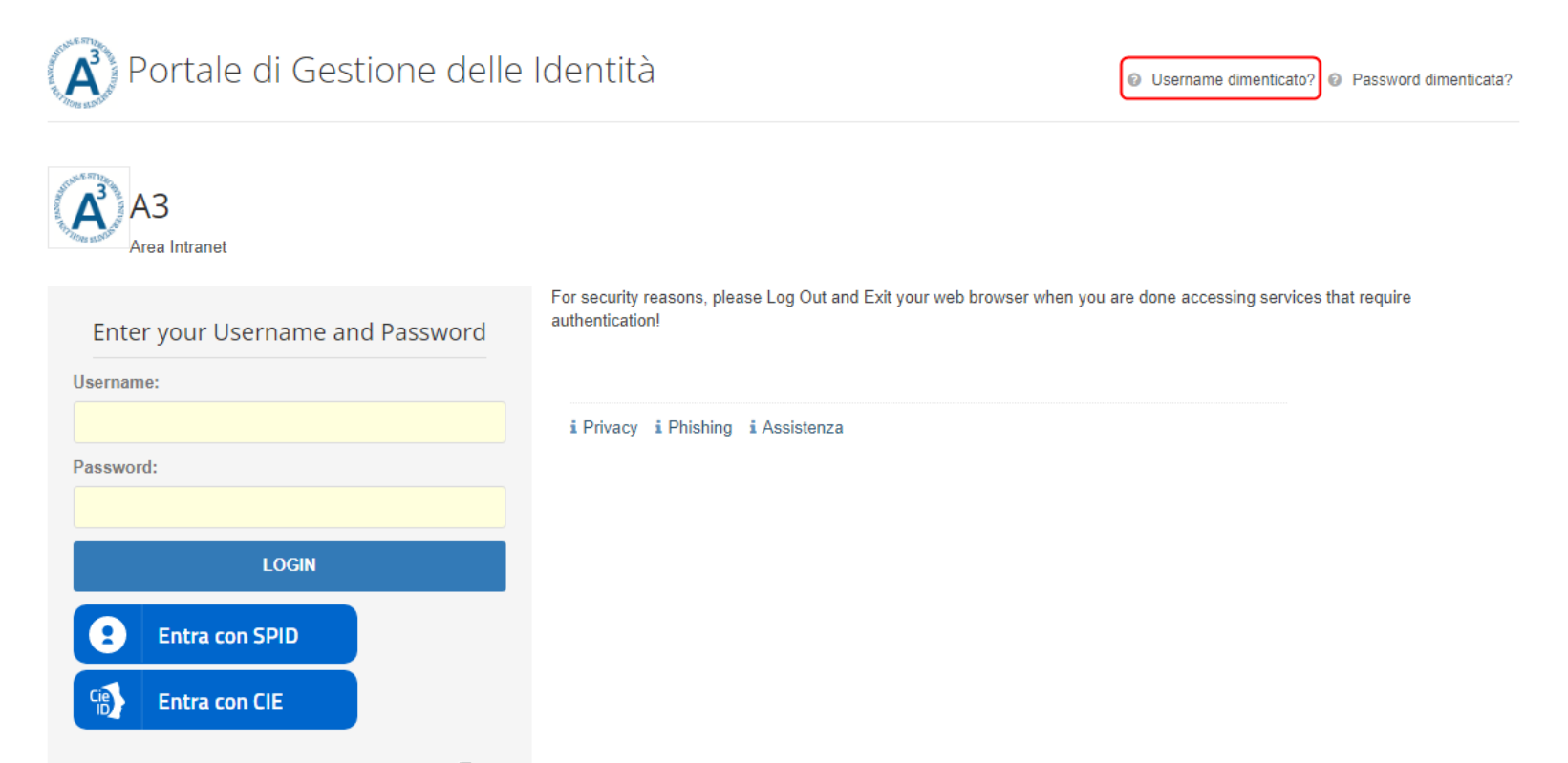

1-1. And the hard the hard the and the and the states the states t

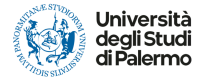

Nella schermata successiva inserire il proprio codice fiscale quindi spuntare la casella relativa a "Non sono un robot".

Qualora richiesto rispondere opportunamente al test grafico di verifica che viene proposto.

|                                             | ATENEO V DIDATTICA V RICERCA V MOBILITÀ INTERNAZIONALE                                                                                                    |                                     |
|---------------------------------------------|----------------------------------------------------------------------------------------------------|-------------------------------------|
|                                             | UNIVERSITÀ<br>DEGLI STUDI<br>DI PALERMO                                                                                                    | Futuri studenti 🛛 Studenti 📕 Laurea |
|                                             | INFORMAZIONI                                                                                                    |                                     |
|                                             | Password e Sicurezza<br>Utilizza una password esclusiva per questo sito.<br>La compromissione di password utilizzate per altri siti potrebbe arrecare gravi danni all Ateneo.<br>Username dimenticato |                                     |
| Inserimento del proprio codice fiscale ———— | Codice Fiscale AAALLL7TAtt1P3730                                                                                                    |                                     |
| "Click" su casella "Non sono un robot"      | Non sono un robot                                                                                                    |                                     |
| "Click" su "Invia"                          | 🛛 🖈 Invia                                                                                                    |                                     |

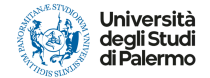

Dopo avere cliccato su "Invia" si riceverà una e-mail e/o SMS contenente lo username personale.

Per la ricezione della e-mail e/o SMS, sarà necessario avere preventivamente inserito nella intranet personale i propri recapiti personali (email non @unipa.it e/o cellulare privato) per il recapito dei codici di accesso e delle apposite istruzioni.

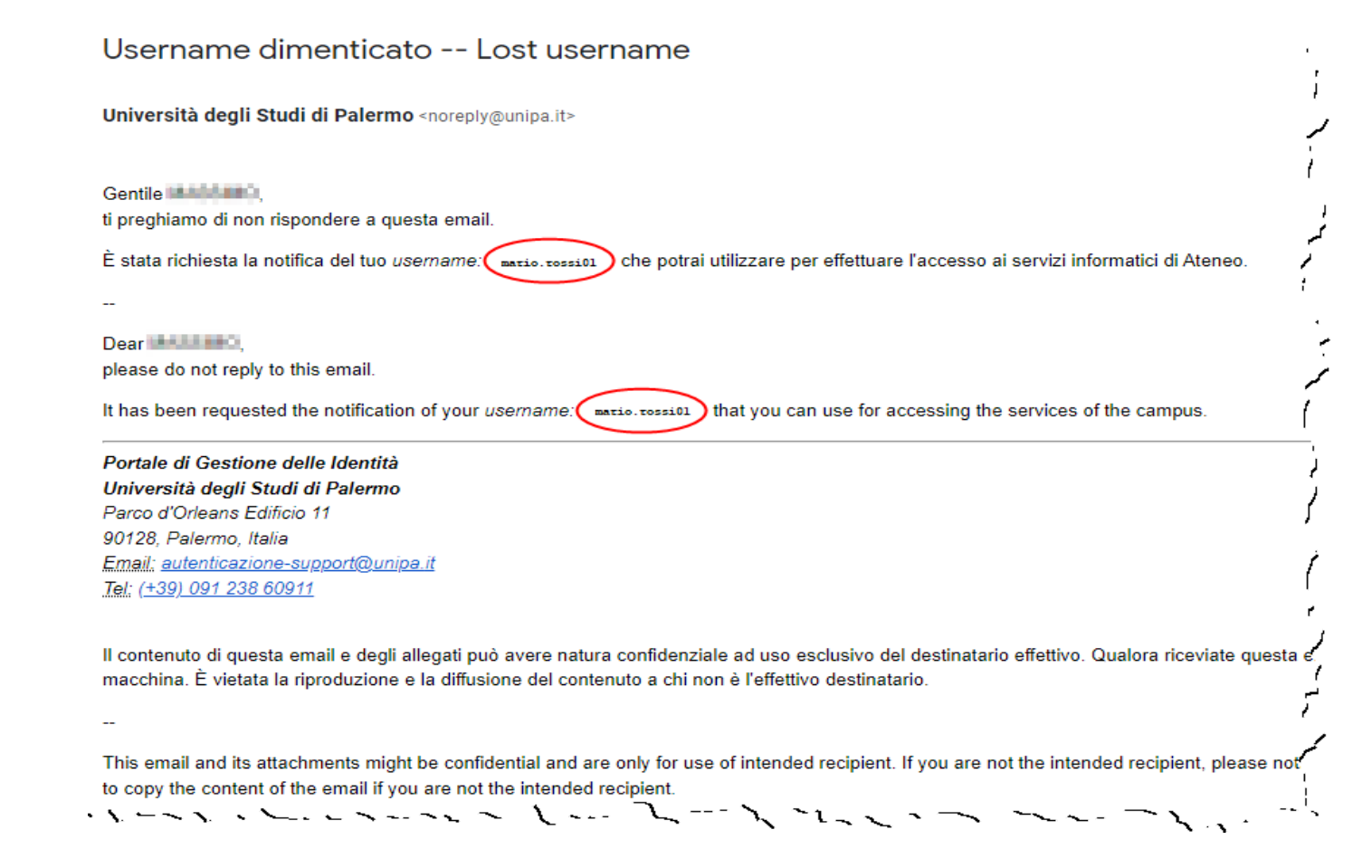

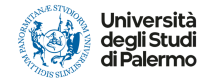

### **Reset della password**

Quando non si ricorda la propria password è possibile eseguirne il reset collegandosi al link <u>https://www.unipa.it</u>, e cliccare su "Login"

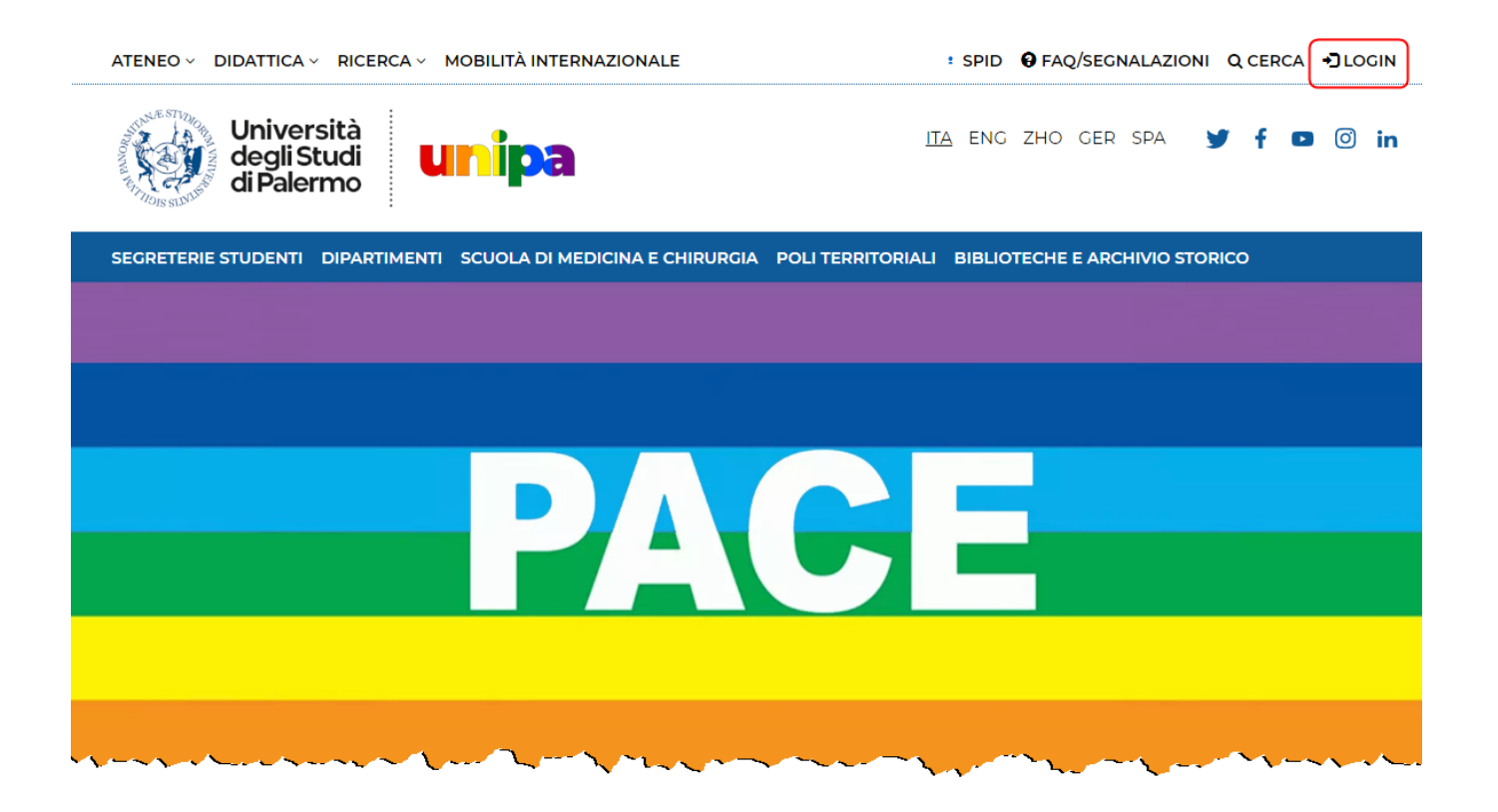

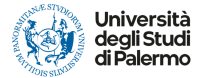

e successivamente su "Password dimenticata".

| ATENEO - DIDATTICA - RICERCA -          |                                                                                                    |  |
|-----------------------------------------|----------------------------------------------------------------------------------------------------|--|
| UNIVERSITÀ<br>DEGLI STUDI<br>DI PALERMO | Futuri studenti Studenti International students Docenti Imprese Laureati Personale                                                  |  |
|                                         |                                                                                                    |  |
| Portale di Gestione delle               | Identità © Username dimenticato? Password dimenticata?                                                                              |  |
| A3<br>Area Intranet                     |                                                                                                    |  |
| Enter your Username and Password        | For security reasons, please Log Out and Exit your web browser when you are done accessing services that require<br>authentication! |  |
| Username:                               |                                                                                                    |  |
|                                         | i Privacy i Phishing i Assistenza                                                                                                   |  |
| Password:                               |                                                                                                    |  |
|                                         |                                                                                                    |  |
| LOGIN                                   |                                                                                                    |  |
| Entra con SPID                          |                                                                                                    |  |
| Cinita Con CIE                          |                                                                                                    |  |

 $(1 - 1) \cdot (1 - 1) \cdot (1 -$ 

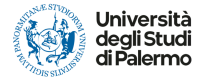

Nella schermata successiva inserire il proprio codice fiscale e spuntare la casella relativa a "Non sono un robot".

Qualora richiesto rispondere opportunamente al test grafico di verifica che viene proposto.

|                                            | ATENEO – DIDATTICA – RICERCA – MOBILITÀ INTERNAZIONALE                                                                                                    |                                 |
|--------------------------------------------|----------------------------------------------------------------------------------------------------|---------------------------------|
|                                            | UNIVERSITÀ<br>DEGLI STUDI<br>DI PALERMO                                                                                                    | Futuri studenti Studenti Laurea |
|                                            | INFORMAZIONI                                                                                                    |                                 |
|                                            | Password e Sicurezza<br>Utilizza una password esclusiva per questo sito.<br>La compromissione di password utilizzate per altri siti potrebbe arrecare gravi danni all Ata<br>Username dimenticato | eneo.                           |
| Inserimento del proprio codice fiscale ——— | Codice Fiscale                                                                                                    |                                 |
| "Click" su casella "Non sono un robot" ——— | Non sono un robot     reCAPTCHA     Privacy - Termini                                                                                                    |                                 |
| "Click" su "Invia"                         | → 🖈 Invia                                                                                                    |                                 |

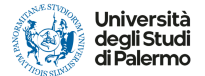

Dopo avere dato "Invia" si riceverà una e-mail e/o SMS contenente un link per eseguire il reset della password.

Per la ricezione della e-mail e/o SMS, sarà necessario avere preventivamente inserito nella intranet del Portale i propri recapiti personali (email non @unipa.it e/o cellulare privato) per il recapito dei codici di accesso e delle apposite istruzioni.

| Password dimenticata Lost password                                                                                                    |
|----------------------------------------------------------------------------------------------------|
| Università degli Studi di Palermo «noreply@unipa.it»                                                                                                    |
| Gentile,<br>ti preghiamo di non rispondere a questa email.                                                                                                    |
| È stata generata una one time password che potrai utilizzare una sola volta nelle prossime 36 ore per reimpostare la tua password di accesso ai servizi informatici di Ateneo.                                                                                                    |
| Ti preghiamo di <u>cliccare qui e</u> di seguire le istruzioni indicate.                                                                                                    |
|                                                                                                    |
| Dear the second please do not reply to this email.                                                                                                    |
| We have generated a one time password that you can use only once in the next 36 hours to reset your password for accessing the services of the campus.                                                                                                    |
| Please click here and follow the given instructions.                                                                                                    |
| Portale di Gestione delle Identità                                                                                                    |
| Università degli Studi di Palermo                                                                                                    |
| Parco d'Orleans Editiono 11                                                                                                    |
| surza, Paermo, Italia<br>Empli-autorizane superd@upice.it                                                                                                    |
| <u>Tel: (+39) 091 238 60911</u>                                                                                                    |
| Il contenuto di questa email e degli allegati può avere natura confidenziale ad uso esclusivo del destinatario effettivo. Qualora riceviate questa email per errore, vi preghiamo di informarci restituendo l'email e di procedere all'eliminazione della stessa dalla vostra macchina. È vietata la riproduzione e la diffusione del contenuto a chi non è l'effettivo destinatario. |
|                                                                                                    |
| This email and its attachments might be confidential and are only for use of intended recipient. If you are not the intended recipient, please notify us immediately by sending back the email and delete it from your machine. You are not allowed to disseminate nor to copy the content of the email if you are not the intended recipient.                                        |
| " " " " " " " " " " " " " " " " " " "                                                                                                    |

Cliccare sul link indicato nella e-mail per accedere alla maschera web per impostare la nuova password

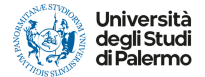

#### Avere cura di rispettare le indicazioni contenute nel riquadro di destra.

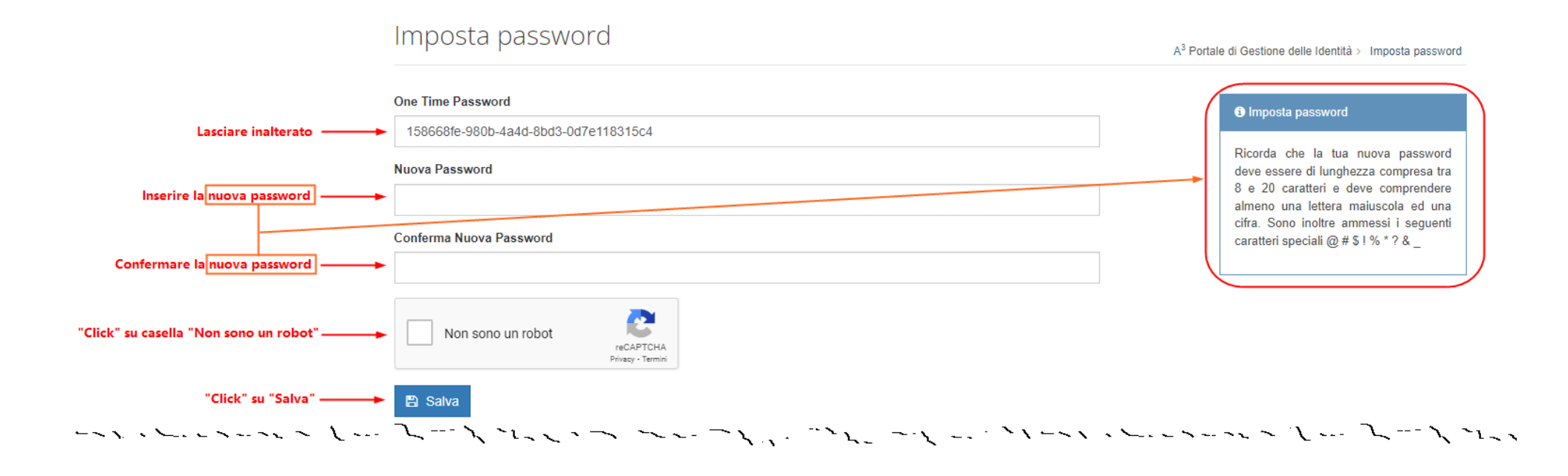